# How To Run the AP Invoice Account Coding Approval Status Report

The purpose of this report is to provide campus with invoice account coding details, specifically status and comments.

Log into Stratus. Navigate to TU Reporting and select the TU Campus Reporting tile.

| ■ <b>TU</b> STRA <b>TU</b> S |                                                       |
|------------------------------|-------------------------------------------------------|
|                              | Good afternoon, Brian Starkloff                       |
| <                            | My Enterprise Tools Configuration TU Reporting Others |
|                              | TU Campus<br>Reporting                                |

# You will find this report listed under General Transaction Reports: AP Invoice Account Coding Approval Status Report.

## Reporting Dashboard

#### Budget Summary Reports

Cost Center Reports (Formatted Report) Multiple Cost center prompts separated with commas (,) Dept Cost Center Budget Summary by Account Dept Cost Center Budget Summary by Parent Account Grant Cost Center Budget Summary by Account through FY25 Grant Cost Center Budget Summary by Account through FY24 Grant Cost Center Budget Summary by Parent Account through FY25 Grant Cost Center Budget Summary by Parent Account through FY24 Project Cost Center Budget Summary by Account through FY25 Project Cost Center Budget Summary by Account through FY24 Project Cost Center Budget Summary by Parent Account through FY25 Project Cost Center Budget Summary by Parent Account through FY24 Dept budget balance reports (Data Exports) Multiple Cost center prompts separated with a semi colon (;) Department Budget Balance Child Account Report

Department Budget Balance Parent Account Report

### Divisional Summary Rollups

#### **Divisional Summary Rollups**

Divisional Self Support Fund Detailed Summary (NAT) Divisional Self Support Parent Budget Summary Divisional State Fund Detailed Summary (NAT) Divisional State Fund Parent Budget Summary Divisional Agency Fund Detailed Summary (NAT) Divisional Agency Fund Parent Budget Summary Divisional Auxiliary Fund Detailed Summary (NAT) Divisional Auxiliary Fund Parent Budget Summary Divisional Grants Fund Detailed Summary (NAT) through FY25 Divisional Grants Fund Detailed Summary (NAT) through FY24 Divisional Grants Fund Parent Budget Summary through FY25 Divisional Grants Fund Parent Budget Summary through FY24 Account Summary by Div and Cost Center Rollups Account Summary by Div and Dept Cost Center

Account Summary by Div and Grant Cost Center Account Summary by Div and Grant Cost Center LTD Account Summary by Div and Project Cost Center Account Summary by Div and Project Cost Center LTD

Transaction Details Reports Pcard expense reports Multiple Cost center prompts separated with a semi colon (;) Pcard Expense Report Completed Pcard Expense Report Pending Pcard not on Expense report Travel Expense reports Multiple Cost center prompts separated with a semi colon (;) Travel Expense Report Completed Travel Expense Report Pending TU Travel Authorization Campus Version General transaction reports Multiple Cost center prompts separated with a semi colon (;) Revenue Expenses All Transactional Details Report **Revenue Expense Summary Transaction** Invoices Pending Report Invoice Expense List Report

Budget Adjustments Report

Transactional Reports Dashboard

#### AP Invoice Account Coding Approval Status Report Requisition/PO Reporting Multiple Cost center prompts separated with a semi colon (:) PO Listing Report

Requisition Purchase Order Listing Requisitions listing campus report Requisitions not on PO (All statuses campus) Reguisitions not on PO Workflow Foundation Reimbursement Foundation Payroll Reimbursement Report Foundation Operation Reimbursement Report

Student Financials Student Financials Details by Cost Center

## ▲ Fund Balance Reports

Multiple Source code prompts separated with commas (,) Fund Balance by Source Code

#### Campus OSPR\_SPAR Grant reporting

Multiple Cost center prompts separated with a semi colon (;) \*Separated with comma Grant Balances for closing Grant Grant Budget Journal Listing Grant Cost Center FY BDGT Bal by Acct Grant Cost Center FY Expense BDGT Bal Grant Cost Center Listing Grant Cost Center PTD BDGT Bal by Acct Grant Cost Center PTD BDGT Bal by Parent Acct Grant Cost Center PTD BDGT Bal NoAcct Grant Rev & Exp Journal by Cost Center Range Grants Expense summary with budget revisions (Year) Grant Cost Center Summary P Report PriorYr \*

#### COA Reports (Data Exports)

Cost Center Report-Campus Natural Account Report-Campus Initiative Report

Source Report Campus

#### Accounts Receivable

AR Transaction Detail TU Customer Details Report

Payroll

STRATUS DPR

#### Campus Divisional Budget Officers

#### Facilities Management Multiple Cost centers separated with a comma (,) Project Cost Center Summary P Report PriorYr

Fund Balance by Self/Aux Source Reports \*Has additional Subdivision prompt

Fund Balance by Self/Aux Source Division 01 Fund Balance by Self/Aux Source Division 02\* Fund Balance by Self/Aux Source Division 03 Fund Balance by Self/Aux Source Division 04\* Fund Balance by Self/Aux Source Division 05\* Fund Balance by Self/Aux Source Division 06 Fund Balance by Self/Aux Source Division 08 Fund Balance by Self/Aux Source Division 09 Fund Balance by Self/Aux Source Division 10 Fund Balance by Self/Aux Source Division 13\* Fund Balance by Self/Aux Source Division 15

#### Campus Inventory Coordinator

FA Active Asset Detail Campus Version Report FA Retired Asset Detail CampusVersion Report

#### BPA Committee

AP Invoice Account Coding Approval Status Report Parent Budget vs Actual By Cost Center and Div

## **Prompts:**

*We recommend using prompts in order to reduce the processing time of the report. Without entering the prompts, the report can take 5+ minutes to run.* 

- Creation Date (From): Beginning of range in which invoices were entered into Stratus.
- Creation Date (To): End of range in which invoices were entered into Stratus.
- Invoice Number
- Vendor
- Coding Status of account coding\*
- Requestor Person responsible for account coding.

# \*Status Definitions:

- > Returned Returned by requestor for various reasons (i.e. invoice needs to be applied to a PO, paid on Pcard, wrong requestor, ect.)
- Completed Account coding is completed.
- Manually Completed Invoice is withdrawn from the account coding workflow and the distribution combination is entered directly onto the invoice by the AP team.
- Not required Account coding is not required (i.e. Expense reports (Pcard, Travel, Non Travel)) coding is not required in AP since the coding takes place on the expense reports.
- Initiated Account coding workflow has been initiated.
- Required Account coding is required.

When finished entering your prompts, click Apply

| Vendor All                                | Requestor All | Creation Date(From) | Ē | Creation Date(To) | Ê | InvoiceNum All | •                         |
|-------------------------------------------|---------------|---------------------|---|-------------------|---|----------------|---------------------------|
| tondor i in toducator i in toducator i in |               | Vendor All          | Ŧ | Coding All        |   | Requestor All  | <ul> <li>Apply</li> </ul> |
|                                           |               |                     |   |                   |   |                |                           |
|                                           |               |                     |   |                   |   |                |                           |
|                                           |               |                     |   |                   |   |                |                           |
|                                           |               |                     |   |                   |   |                |                           |
|                                           |               |                     |   |                   |   |                |                           |
|                                           |               |                     |   |                   |   |                |                           |

Your report will population to an Excel spreadsheet.